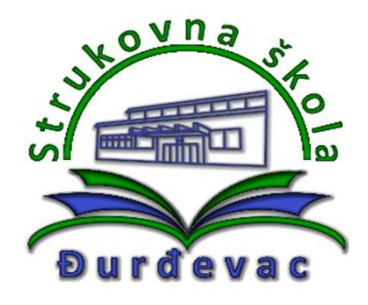

Sufinancirano sredstvima programa Europske unije Erasmus+

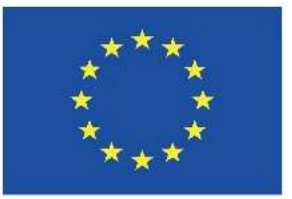

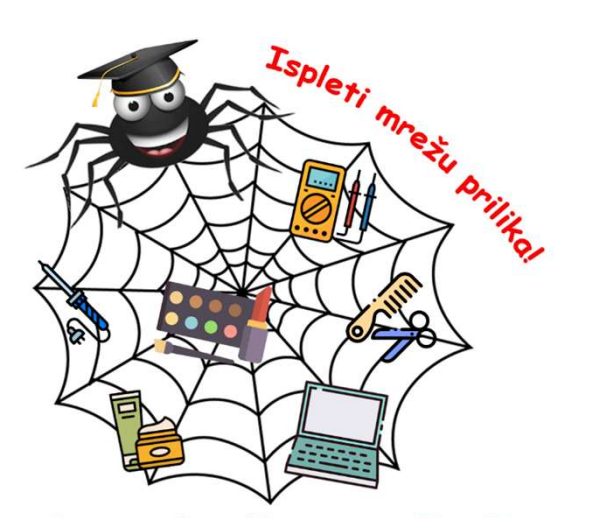

Skills in Practical InterDisciplinary EnviRonment

Broj projekta: 2020-1-HR01-KA102-077444 Mobilnost učenika Wroclaw, Poljska

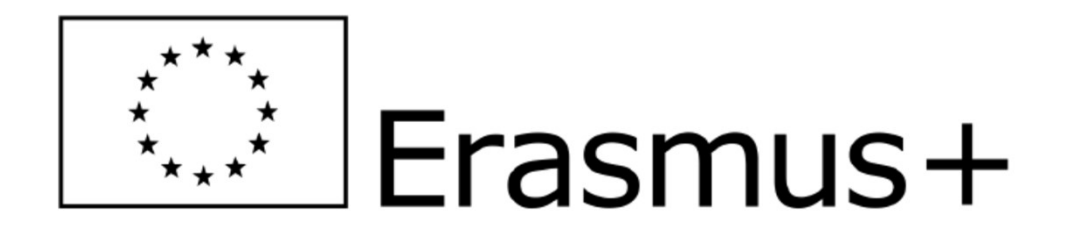

### Online Linguistic Support

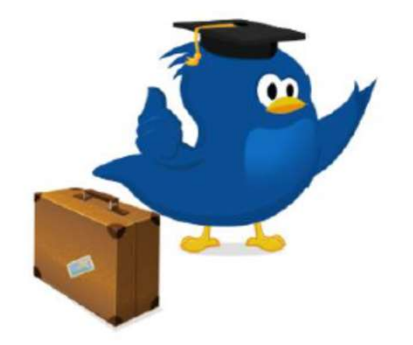

# Jezična procjena Korisničke upute

Učite jezik uz Erasmus+ OLS

## <u>E-mail poruka s pristupnim</u> podacima

 nakon primitka email poruke potrebno je pristupiti OLS sustavu preko gumba "Activate your account" ili "Aktivirajte svoj račun"

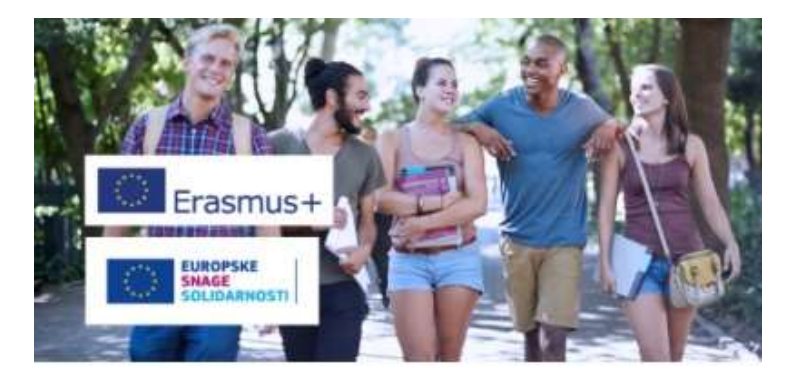

#### KOLIKO JE DOBAR VAŠ ENGLESKI?

Dobar dan,

Čestitamol 🏂 VI ste bili izabrani da ste mobilnil

Sada možete pristupiti procjeni Vaše razine znanja za engleski jezik prije 18/12/2020.

To je super način da provjerite napredak koji ste ostvarili u učenju jezika dok ste u inozemstvu [], jer ćete sličnom testu pristupiti i na završetku Vašeg boravka kako biste saznali koliko ste napredovali i moći ćete se pohvaliti s vrhunskim postignutim rezultatima kada se vratite kući!

No, ne brinite se, čak i da niste uspješni onoliko koliko se očekivalo, još ćete uvijek moći otići u inozemstvo.

Pored toga, OLS Vam pomaže da učinite čak i veće korake što se tiče jezika kroz besplatnu poduku uživo, interakciju s ostalim korisnicima OLS-a te snimljene video tečajeve kako bi se omogućilo da Vaš engleski i dalje bude izvrstan tijekom trajanja Vašeg razdoblja mobilnosti.

Kliknite na poveznicu u nastavku za aktiviranje svojeg računa. Bit ćete zamoljeni da kreirate svoju lozinku.

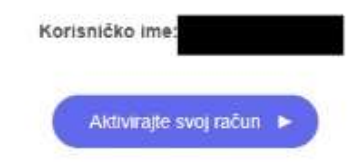

- Kod prvog pristupa OLS sustavu potrebno je unijeti lozinku te ju još jednom potvrditi.
- Lozinka bi trebala sadržavati najmanje jedno veliko slovo, malo slovo i poseban znak (!@#\$%\*?1234567890).
- Napomena: Zapamtite korisničko ime i lozinku koju ste kreirali, kako kasnije ne biste imali problema s pristupom sustavu.

| OLS |                                                | ← Natrag na početnu stranicu Hrvatski (hrvatski) ∨ |
|-----|------------------------------------------------|----------------------------------------------------|
|     | Dovršite svoj profil                           |                                                    |
|     | Kreirajte lozinku                              |                                                    |
|     | Korisničko ime<br>plead@net.hr<br>Nova lozinka |                                                    |
|     | Potvrdite novu lozinku                         |                                                    |
|     | SLJEDEĆE<br>VRATITE SE NA PRIJAVU              |                                                    |

- Nakon unosa i potvrde lozinke potrebno je urediti vlastiti profil.
- Unesite sve tražene podatke i obavezno označite kvačicu pokraj "Pročitao sam i suglasan sam s Odredbe i uvjeti."
- Promjene prihvaćate klikom na gumb "NASTAVITE".

#### Uredite moj profil

| Korisničko ime                                                  |         | Korisničko ime ili e-pošta             |                    |
|-----------------------------------------------------------------|---------|----------------------------------------|--------------------|
| plead@net.hr                                                    |         | plead@net.hr                           |                    |
| Ime                                                             |         | Prezime                                |                    |
| Branko                                                          |         | Pleadin                                |                    |
| Spol                                                            |         | Godina rođenja                         |                    |
| Muški                                                           | ~       | 1983                                   | ~                  |
| Državljanstvo                                                   |         | Materinski jezik                       |                    |
| Hrvatska                                                        | ~       | Hrvatski                               | ~                  |
| Pročitao sam i suglasan sam s Odredbe i u                       | uvjeti. |                                        |                    |
| Želim primati mjesečni OLS bilten i imati n<br>osobnih podataka | nogućno | st sudjelovanja u mjesečnom natjecanju | . Izjava o zaštiti |
|                                                                 | NAS     | STAVITE                                |                    |
|                                                                 |         |                                        |                    |

 U odjeljku "Moja nadzorna ploča mobilnosti" potrebno je dodati mobilnost vašem korisničkom računu klikom na gumb "DODAJTE MOBILNOST".

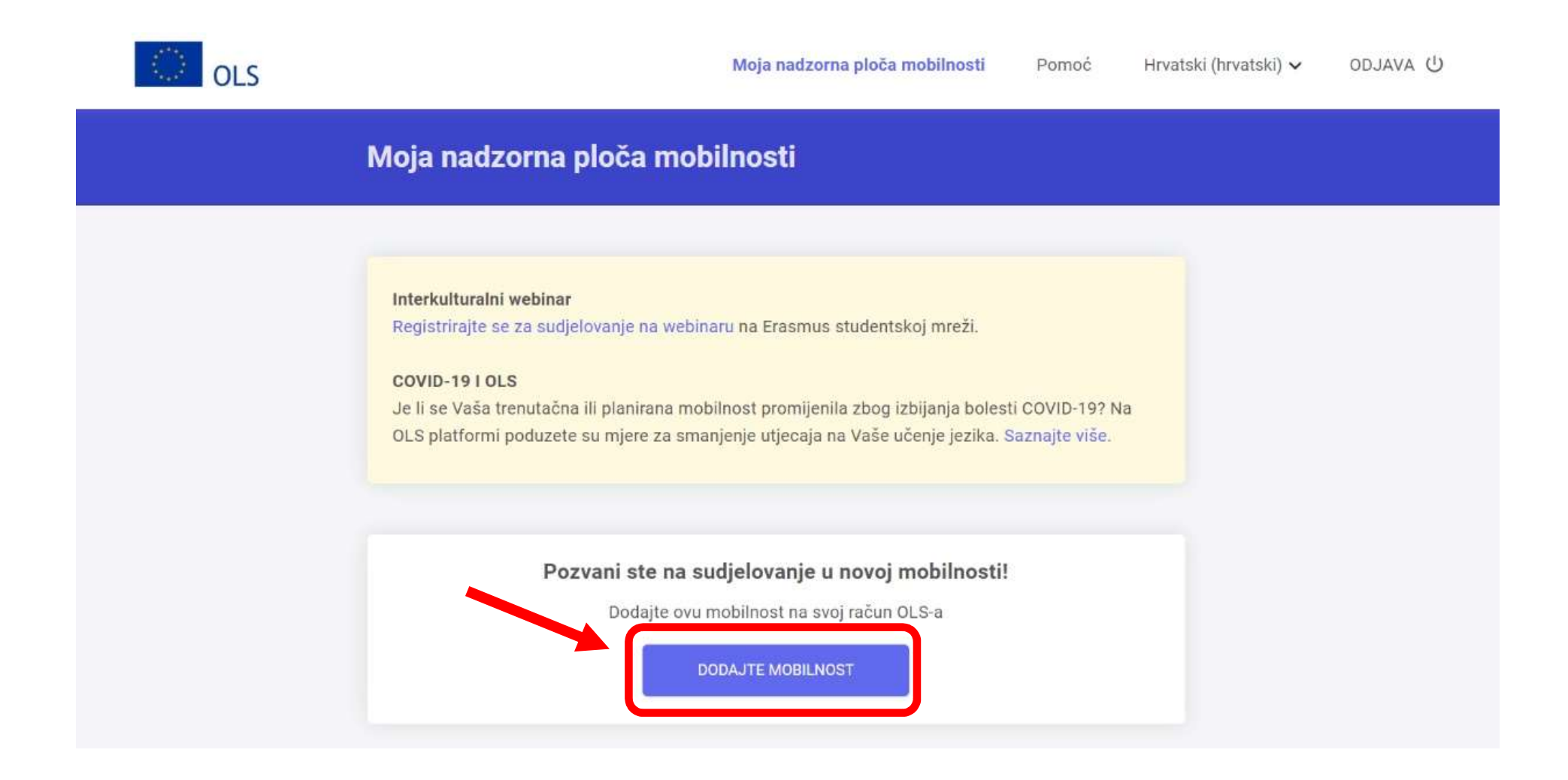

### OBAVEZNO unijeti ovako

| Strukovna skola Durdevac     |               | Korisnik visokog učilišta korisnik na stručno |
|------------------------------|---------------|-----------------------------------------------|
| Jezik koji se testira        |               |                                               |
| Engleski                     |               |                                               |
| Država odredišta             |               |                                               |
| Poljska                      | ~             |                                               |
| Početak razdoblja mobilnosti |               | Završetak razdoblja mobilnosti                |
| Rujan 2020                   |               | Kolovoz 2021                                  |
| Ra                           | zdoblje mobil | nosti: 12 mjesec(i)                           |

#### **Uredite mobilnosti**

#### Dodajte mrežne tečajeve svojoj mobilnosti

Ako ste student/ica visokog učilišta, imate mogućnost pohađati OLS jezični tečaj na lokalnom jeziku svoje odredišne države. Imajte na umu sljedeće:

 lokalni jezični tečajevi (provjeriti raspoložive razine) dostupni su samo za odredišnu državu koju ste odabrali u svojem profilu mobilnosti.

 Za druge mogućnosti učenja jezika, obratite se svojem koordinatoru kako biste provjerili raspoložive ponude prije nego što iskažete svoje zanimanje za pohađanje OLS tečaja.

Još uvijek možete urediti svoje sklonosti nakon dovršetka svoje prve jezične procjene i 🔹

|                                    | Pol |
|------------------------------------|-----|
| <ul> <li>Klikom na gumb</li> </ul> |     |
| "SPREMITE" potvrđujete             |     |
| svoj odabir.                       |     |

Odabrati <u>"Engleski</u>"

kao jezik učenja.

| Oda | berite jezike učenja |  |
|-----|----------------------|--|
| ~   | Engleski             |  |
|     | Poljski              |  |
|     |                      |  |

SPREMITE

 Vaša mobilnost u OLS sustavu spremna je za korištenje.

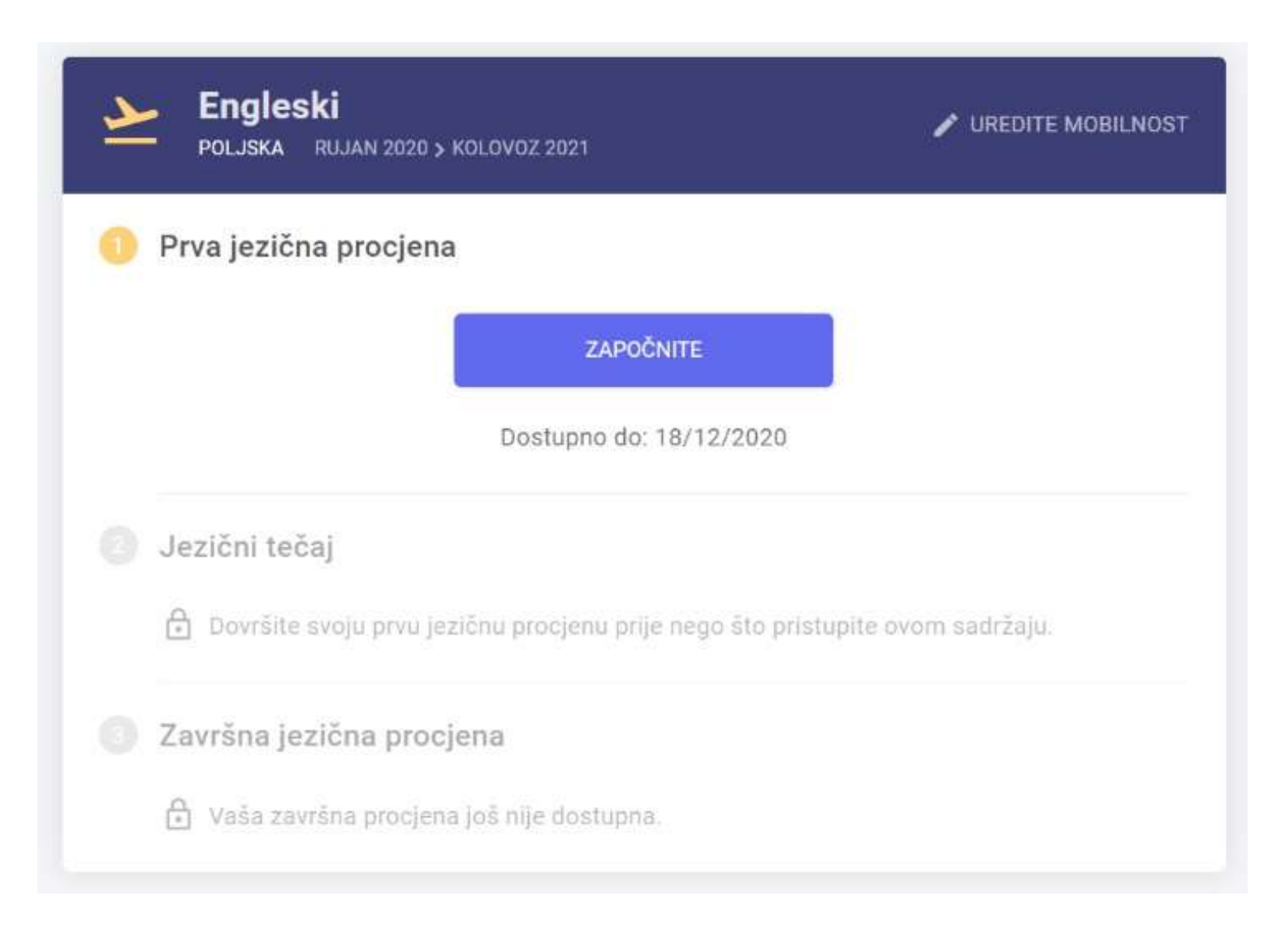

• U svakom trenutku mobilnosti možete pristupiti odabirom opcije "Moja nadzorna ploča mobilnosti" iz gornje trake na stranici.

| OLS                                                         | Moja nadzorna ploča mobilnos                                                                                                    | ti Profil                                                 | Pomoć                            | Hrvatski (hrvatski) 🗸 | odjava (U |
|-------------------------------------------------------------|----------------------------------------------------------------------------------------------------|-----------------------------------------------------------|----------------------------------|-----------------------|-----------|
| Moja n                                                      | adzorna ploča mobilnosti                                                                                                    |                                                           |                                  |                       |           |
| Interkult<br>Registrir<br>COVID-1<br>Je li se V<br>OLS plat | <b>uralni webinar</b><br>ajte se za sudjelovanje na webinaru na Erasmus studer<br><b>9 I OLS</b><br>′aša trenutačna ili planirana mobilnost promijenila zbo<br>formi poduzete su mjere za smanjenje utjecaja na Vaš | ntskoj mreži.<br>g izbijanja bolest<br>e učenje jezika. S | ti COVID-19? N<br>Saznajte više. | la                    |           |
| <u>▶</u>                                                    | Engleski<br>Poljska Rujan 2020 > Kolovoz 2021                                                                                                    | <b>/</b> 1                                                | JREDITE MOBIL                    | NOST                  |           |
| 1 Pr                                                        | va jezična procjena<br>ZAPOČNITE                                                                                                    |                                                           |                                  |                       |           |

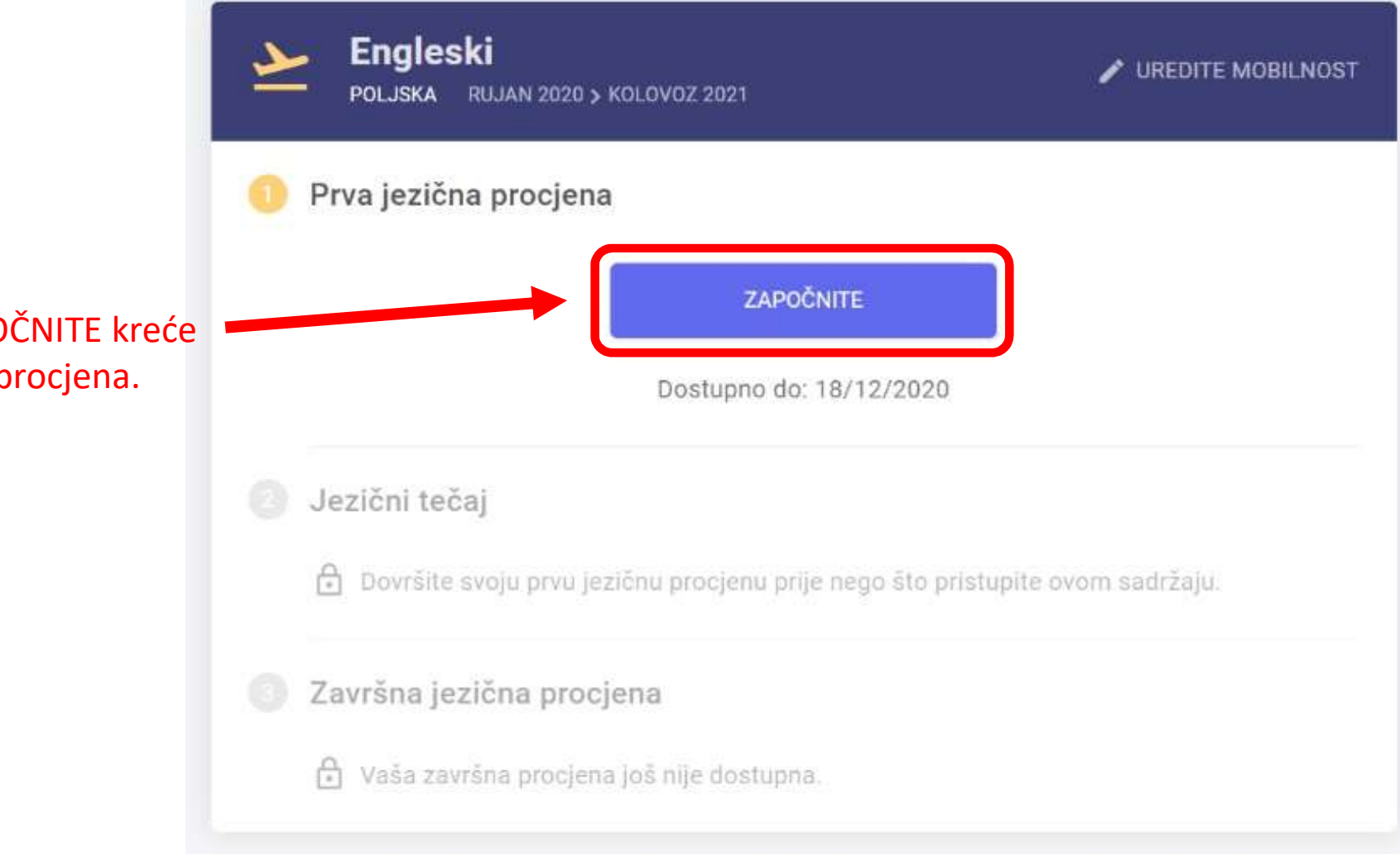

Klikom na gumb ZAPOČNITE kreće vaša prva jezična procjena.

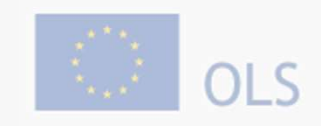

Jezična procjena - engleski

Jezična procjena - engleski

#### Prije nego što započnete .....

- Procjena traje otprilike 40 minuta
- Vaš će se rezultat čuvati 15 dana
- Procjena je podijeljena u 4 dijelova:
  - Gramatika
  - Vokabular
  - Slušanje s razumijevanjem
  - Čitanje s razumijevanjem

RAZUMIJEM

Za jezičnu procjenu potrebno je imati i zvučnike ili slušalice!!! Mogu li spremiti rezultate svog napretka prije nego što napustim jezičnu procjenu? 🔻

Jezičnu procjenu možete napustiti te nastaviti kasnije, pod uvjetom da ste dovršili cjelinu na kojoj radite. Vaši odgovori mogu biti spremljeni najduže 10 dana. Jezičnu procjenu ne možete ponoviti nakon što ste je završili.

# Rok za prvu jezičnu procjenu: **18.12.2020.**

### Primjer rezultata jezične procjene...

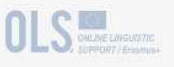

Jezična procjena - Slovenski

#### Čestitamo

```
Vaša razina slovenski je
```

```
<u>A1-</u> <u>A1</u> <u>A2</u> <u>B1</u> <u>B2</u> <u>C1</u> <u>C2</u>
```

Možete razumjeti dugačke, složene govore i tekstove te prepoznati implicitne, apstraktne i finije nijanse značenja.

CEFR

#### Gramatika B1

Razumijete odnos između niza međusobno povezanih elemenata koji se odnose na iskustva, događaje, težnje i planove.

#### Vokabular C1

Dobro poznavanje širokog vokabulara vezanog za opće, akademske i stručne teme te teme o slobodnom vremenu omogućuje vam razumijevanje većeg dijela tekstova.

#### Slušanje s razumijevanjem C2

Nemate poteškoća u razumijevanju bilo koje varijante govornog jezika, bilo u izravnoj komunikaciji ili preko medija, čak ni kada se govori brzinom izvornog govornika, uz uvjet da imate vremena prilagoditi se određenom naglasku. Bez vidljivog napora možete pratiti neverbalne znakove i slušati intonaciju.

#### Čitanje s razumijevanjem C2

Možete čitati gotovo svaki oblik pisanog teksta, uključujući apstraktne tekstove, strukturno ili lingvistički kompleksne materijale uključujući priručnike, specijalizirane članke i literarna djela.

CONTINUE

# Izlaz iz online aplikacije

| OLS | Moja nadzorna ploča mobilnosti Profil Pomoć Hrvatski (hrvatski) 🗸 ODJAVA (                                                                                                    |
|-----|----------------------------------------------------------------------------------------------------|
|     | Moja nadzorna ploča mobilnosti                                                                                                    |
|     |                                                                                                    |
|     | Interkulturalni webinar<br>Registriraita se za sudjelovanje na webinaru na Frasmus studentskoj mreži                                                                                            |
|     | COVID-19 LOLS                                                                                                    |
|     | Je li se Vaša trenutačna ili planirana mobilnost promijenila zbog izbijanja bolesti COVID-19? Na<br>OLS platformi poduzete su mjere za smanjenje utjecaja na Vaše učenje jezika. Saznajte više. |
|     |                                                                                                    |
|     |                                                                                                    |
|     | POLJSKA RUJAN 2020 > KOLOVOZ 2021                                                                                                    |
|     | Prva jezična procjena                                                                                                    |
|     | ZADOŽNITE                                                                                                    |
|     |                                                                                                    |

### Ponovna prijava u OLS sustav

### https://erasmusplusols.eu/hr/

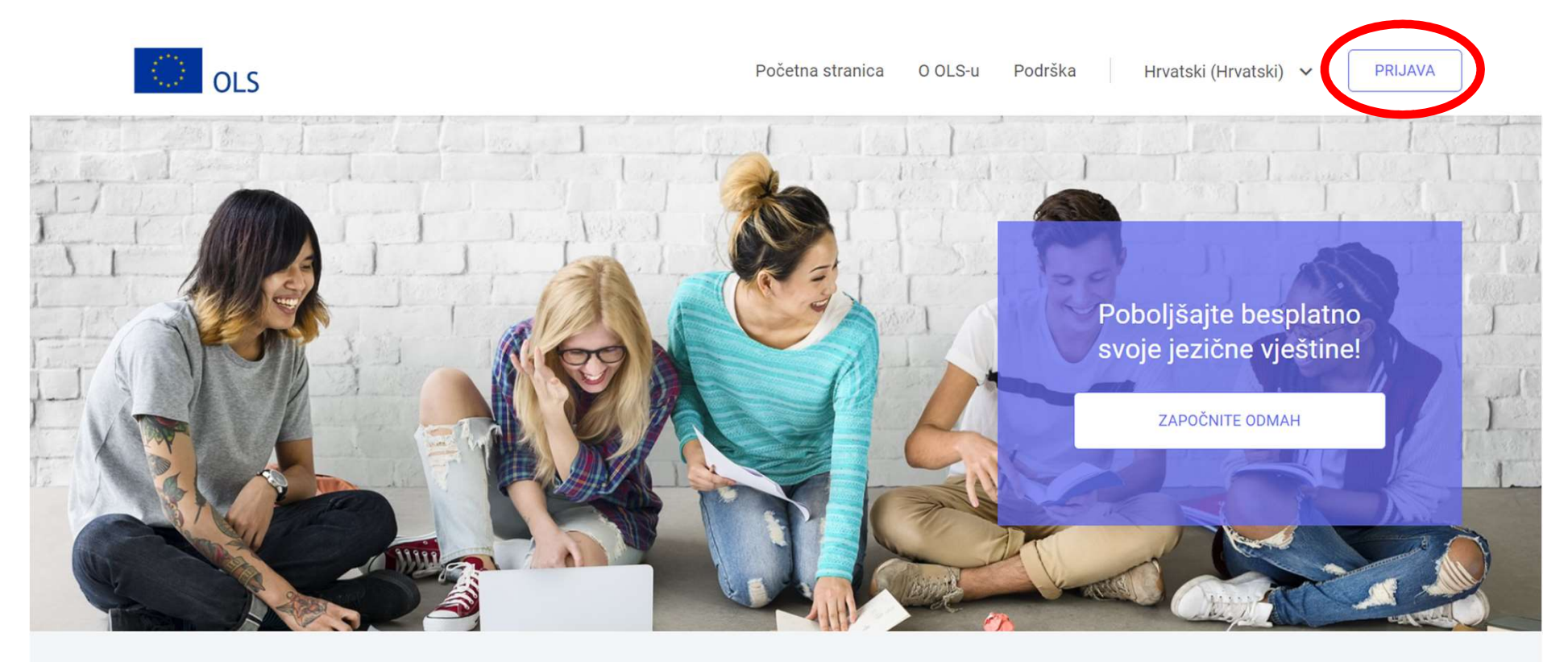

Tri koraka za mrežnu jezičnu potporu (Online Linguistic Support)

### Stranica za prijavu

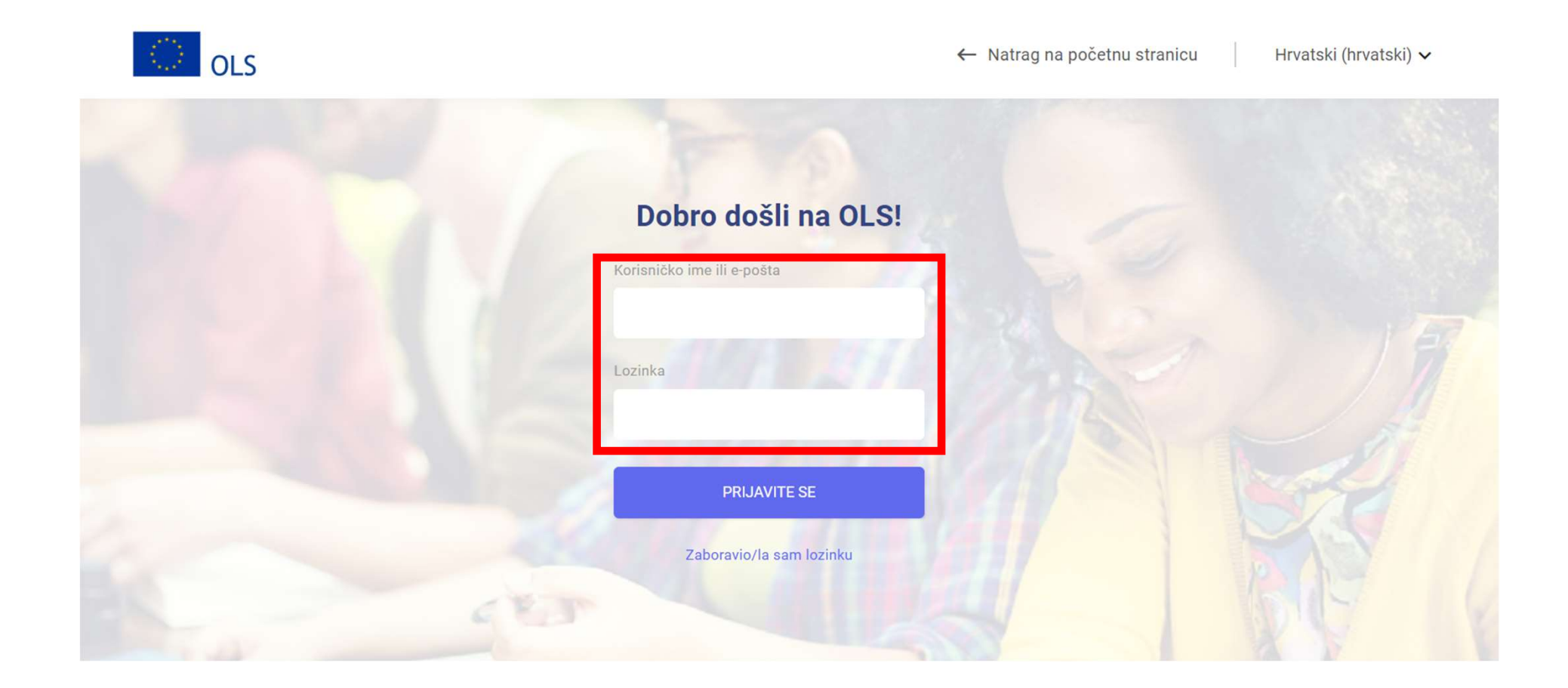

# Dodatne informacije

- dostupne i na web stranici škole (odjeljak Erasmus+)
- u slučaju pitanja i nejasnoća javiti se OLS projektnom koordinatoru na branko.pleadin@gmail.com ili putem projektne Messenger grupe.

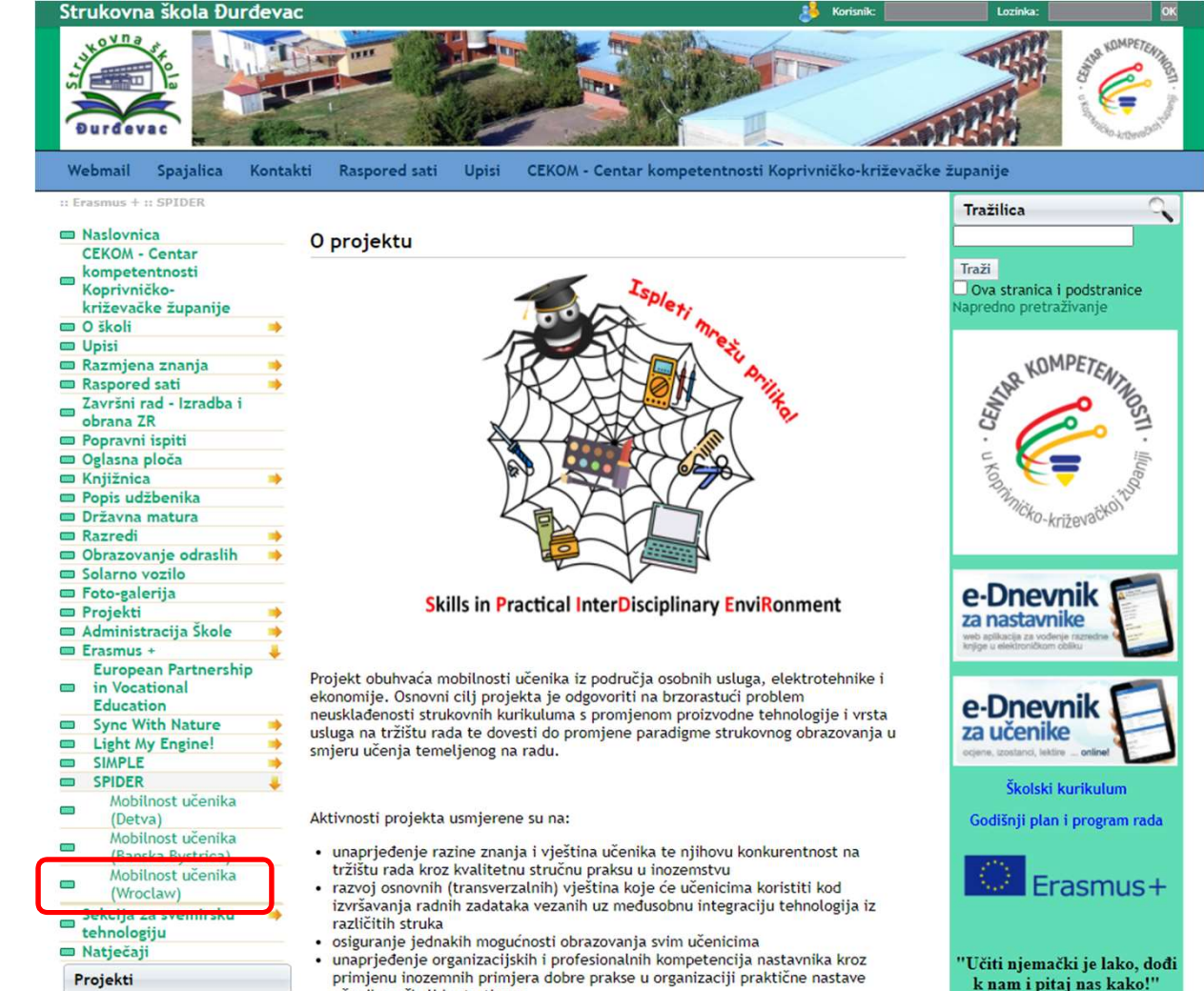

učenika u školi i u tvrtkama